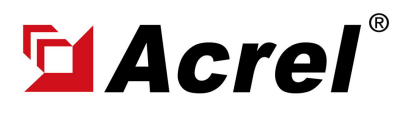

# 1. Devices connect to Computer via RS485 to USB Conveter

(1) For connection between ADW300 and computer using RS485 to USB converter. USB side of Converter plug in computer USB port, and RS485 side of conveter connected to PIN #21(A+) and PIN#22(B+) of ADW300.

(Noted: PIN #21 of ADW300 connect to "485+/Tx+" of converter; PIN #22 of ADW300 connect to " 485-/Tx-" of converter)

(2) Power up ADW300 using PIN 1&PIN 2 by using power source with the voltage range of 85~ 265Vac/Vdc.

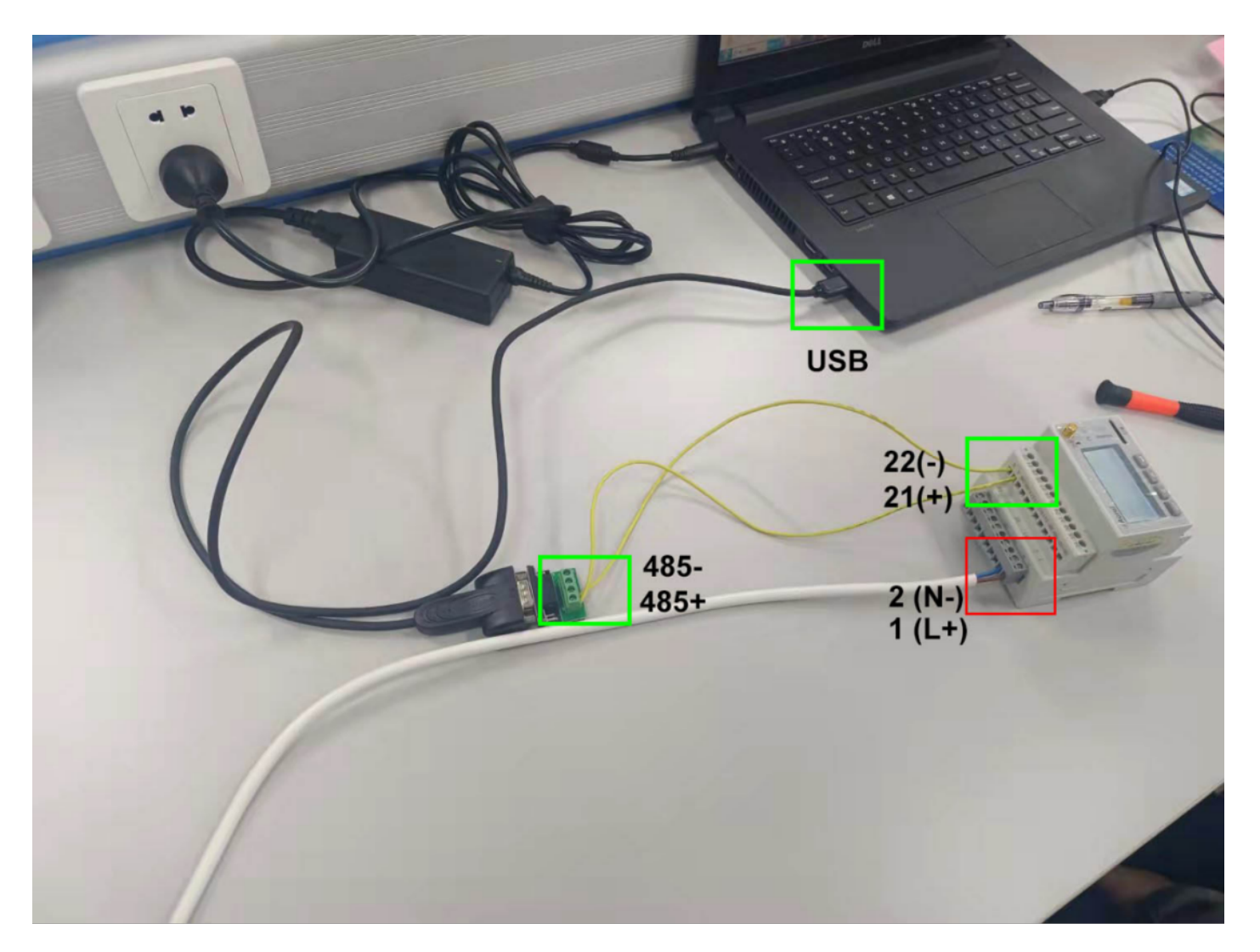

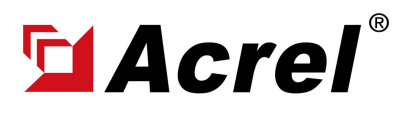

#### 1. Devices connect to Computer via RS485 to USB Conveter

(3) Check COM port on computer (You can check the COM port on the computer's device manager. If you can't find it, please update to the latest USB driver)

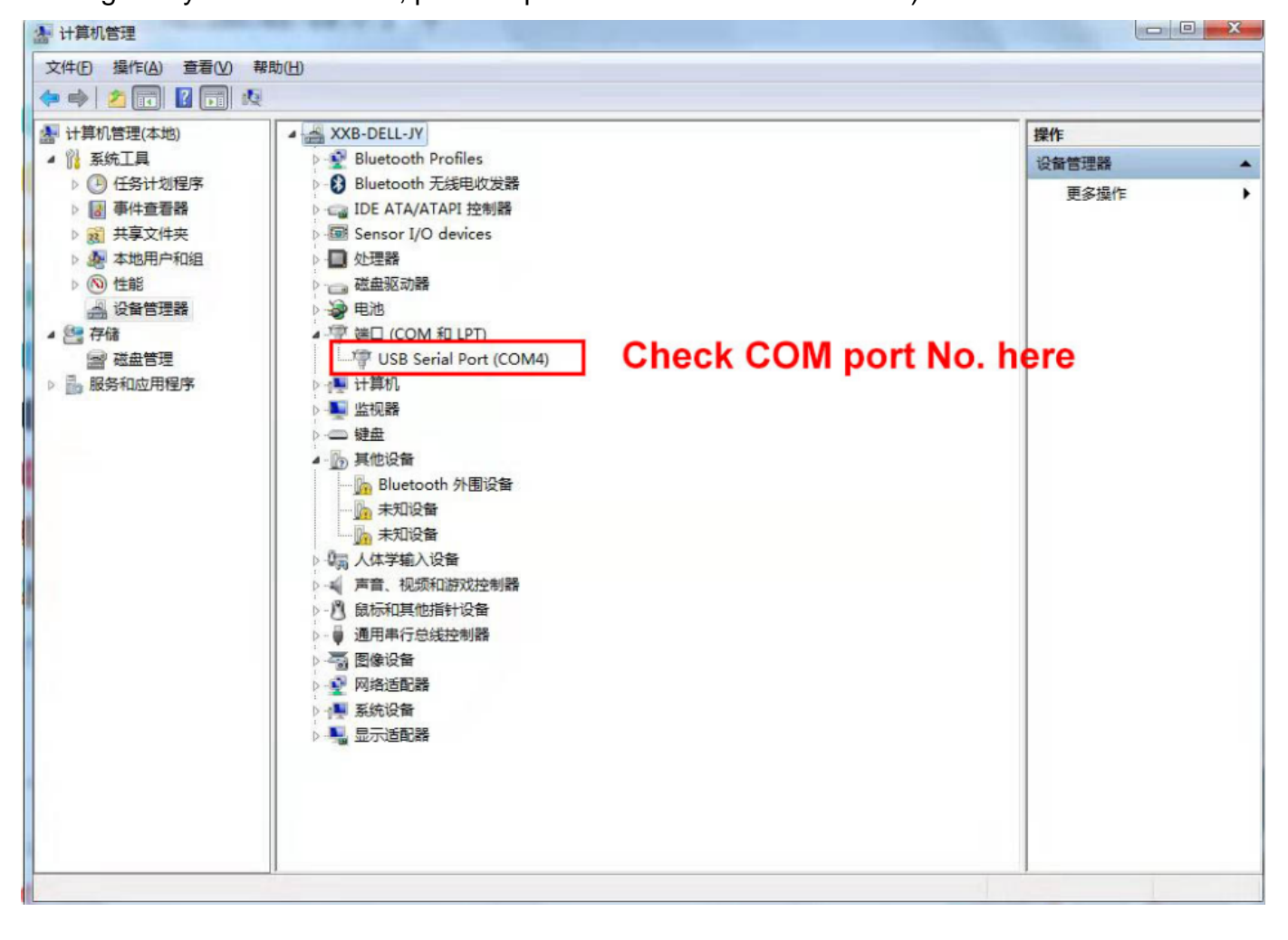

#### (4) Open Adjustment Software

| 名称                                  | 修改日期            | 类型     | 大小       |
|-------------------------------------|-----------------|--------|----------|
| 📄 en                                | 2021/9/15 13:49 | 文件夹    |          |
| 📑 zh-CN                             | 2021/9/15 13:49 | 文件夹    |          |
| ADW300 setup software.exe           | 2021/10/8 15:36 | 应用程序   | 3,345 KB |
| Microsoft.VisualBasic.dll           | 2019/12/6 16:49 | 应用程序扩展 | 644 KB   |
| Microsoft.VisualBasic.PowerPacks.Vs | 2010/3/18 20:15 | 应用程序扩展 | 254 KB   |

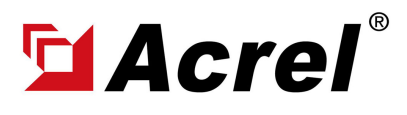

#### 1. Devices connect to Computer via RS485 to USB Conveter

#### (5) Change Language Setting

| • V1.37 | beta     |      |           |     | -    |      |        |     |    |        |  |  |  |  |   |
|---------|----------|------|-----------|-----|------|------|--------|-----|----|--------|--|--|--|--|---|
| 设置      | Language |      | Sele      | ct  | Eng  | glis | sh     | -   | ~  |        |  |  |  |  |   |
| 地址      | : 1      | 读职数据 | 关闭串口      |     | 反本号  |      | 復由法    | C   | 00 | 📃 红外模式 |  |  |  |  |   |
| II.a    | 0        | Ub   | 0         | Ue  | 0    |      | 加吧次    |     |    |        |  |  |  |  |   |
| T       | 0        |      | 0         |     | 0    |      | T 0    | A   |    |        |  |  |  |  |   |
| la      | U        | Ib   | 0         | Ic  | 0    |      | In 0   |     |    |        |  |  |  |  |   |
| Pa      | 0        | Pb   | 0         | Pc  | 0    |      | P总 0   |     |    |        |  |  |  |  |   |
| Qa      | 0        | Qb   | 0         | Qc  | 0    |      | Q总 0   |     |    |        |  |  |  |  |   |
| Sa      | 0        | Sb   | 0         | Sc  | 0    |      | S.总 0  | 1   |    |        |  |  |  |  |   |
| PF      | a 0      | PFI  | 0 0       | PFo | 0    |      | PF总 0  |     |    |        |  |  |  |  |   |
| EP      | a 0      | EPI  | 0 0       | EPo | 0    |      | EP.总 0 | )   |    |        |  |  |  |  |   |
| 0       | +        |      |           | 0   | -    | 0    | 1 0    | Tel |    |        |  |  |  |  |   |
| 0       | # (      | 月    | 0 8       | 0   | 印    | 0    | 75 0   | t   |    |        |  |  |  |  |   |
| 复费      | 率电能      |      |           |     |      |      |        |     |    |        |  |  |  |  |   |
| EP_     | F1 0     | EP_I | F2 0      | EP_ | F3 0 |      | EP_F4  | 0   |    |        |  |  |  |  |   |
| 尖       | EPI      | 0    | EPE 0     |     | EQI  | 0    | EQE    | 0   |    |        |  |  |  |  | 6 |
| 峰       | EPI      | 0    | EPE 0     |     | EQI  | 0    | EQE    | 0   |    |        |  |  |  |  |   |
| 平       | EPI      | 0    | EPE 0     |     | EQI  | 0    | EQE    | 0   |    |        |  |  |  |  |   |
| 谷       | EPI      | 0    | EPE 0     |     | EQI  | 0    | EQE    | 0   |    |        |  |  |  |  |   |
|         |          |      |           | 读取  |      |      |        |     |    |        |  |  |  |  |   |
|         |          | _    |           | _   |      |      |        |     |    |        |  |  |  |  |   |
|         |          | 广播   | 读ADW300地址 |     |      |      |        |     |    |        |  |  |  |  |   |
|         |          |      |           |     |      |      |        |     |    |        |  |  |  |  |   |
|         |          |      |           |     |      |      |        |     |    |        |  |  |  |  |   |

(6) Press "SET" and press" Serial Set" button and set the parameter as below (Note: COM No. should be as same as what we checked in the computer manager before)

| DDR: 2 R        | iradData     | CloseFort                | ] 1  | version: | 2107 (<br>Rezidual | · 紅外模式<br>Bazic Parameters environment 1 environment 2 LOBA、2G、NB Alarm Paramete         | eri Alam Parameter2 DIDO DIBDOBAlam Debu, |
|-----------------|--------------|--------------------------|------|----------|--------------------|------------------------------------------------------------------------------------------|-------------------------------------------|
| Ua 0.0          | Ub           | 0.0                      | Uc   | 0.0      | 0 A                | Wiring Data reset                                                                        | Special interface:                        |
| Ia 0.000        | Ib           | 0.00                     | Ic   | 0.00     | In 0.00            | TEAD SET                                                                                 | Confirm                                   |
| Pa 0.000        | Pb           | 0.000                    | Pc   | 0.000    | Total PO.0         |                                                                                          |                                           |
| Qa 0.000        | Qb           | 0.000                    | Qc   | 0.000    | Total QO.          |                                                                                          |                                           |
| Sa 0.000        | Sb           | 0.000                    | Sc   | 0.000    | Total SO.          | 2. Set the par                                                                           | ameter as below                           |
| PFa 1.000       | PFb          | 1.000                    | PFc  | 1.000    | Total P1.          | port: 0004 (Note: COM N                                                                  | lo. should be as                          |
| EPa 0.00        | EPb          | 0.00                     | EPc  | 0.00     | Total E0.          | Baud: BEOD                                                                               | t we checked                              |
| 21 Y 10         | М            | 20 D                     | 9    | H 13     | MIN 29 S           | stop bits: 1 -                                                                           | ter manager before)                       |
| multi-rate elec | ctrical      | energy                   |      |          |                    | parity check bit: B                                                                      | TmpC: 1                                   |
| EP_F10          | EP_F         | 20                       | EP_I | -30      | EP_F4 0            | confire cancel 1 Serial: 1                                                               | TmpN: 1                                   |
| sharp EPI (     | 0            | EPE 0                    |      | EQI 0    | EQE 0              | sar version: 1                                                                           | EZAD                                      |
| peak EPI (      | 0            | EPE 0                    |      | EQI 0    | EQE 0              | READ                                                                                     |                                           |
| flat EPI (      | 0            | EPE 0                    |      | EQI 0    | EQE 0              |                                                                                          | Frozen cet                                |
| valley EPI (    | 0            | EPE 0                    |      | EQI 0    | EQE 0              | Optional features<br>wireless enable                                                     | hour: 0 •                                 |
|                 | Broa<br>AD93 | dcast read<br>00 address | READ | ]        |                    | ● 元 □ LoBa □ L (Bexidual cu □ V(sutage alar<br>○ 2G/NE/4G/HIFI □ I AND H<br>□ K (Switch) | *) READ day: 1 *<br>SET BEAD SET          |

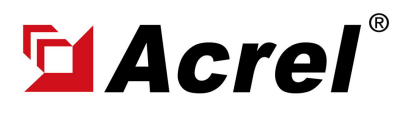

# ADW300 Software Adjustment&Configuration Manual

Author: Aaron E-mail: aaron@acrel.cn Web: www.acrel-electric.ke

# 1. Devices connect to Computer via RS485 to USB Conveter

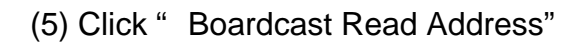

| V1.37beta      |             |                            | -       |      |           | -       |                                                                                                    |
|----------------|-------------|----------------------------|---------|------|-----------|---------|----------------------------------------------------------------------------------------------------|
| SET Language   |             |                            | 8       |      |           | 100.000 |                                                                                                    |
| ADDR: 2        | BeadData    | CloseFort                  | 1       | ersi | on: 2107  | 00      | 紅外模式<br>  Refe Persenters                                                                                                    |
| monitoring     |             |                            |         |      | Residua   |         | Biology Date weet                                                                                                    |
| Ua 0.0         | Ub          | 0.0                        | Uc      | 0.0  | 0         | A       | Special interface:                                                                                                    |
| Ia 0.000       | Ib          | 0.00                       | Ic      | 0.00 | In 0      | . 00    | READ SET Confirm                                                                                                    |
| Pa 0.000       | Pb          | 0.000                      | Pc      | 0.00 | 00 Total  | P0.000  |                                                                                                    |
| Qa 0.000       | Qb          | 0.000                      | Qc      | 0.00 | 00 Total  | Q0.000  |                                                                                                    |
| Sa 0.000       | Sb          | 0.000                      | Sc      | 0.00 | 0 Total   | S0.000  |                                                                                                    |
| PFa 1.000      | PFt         | 1.000                      | PFc     | 1.00 | 0 Total   | P1.000  | communication parity meter NO.                                                                                                    |
| EPa 0.00       | EPt         | 0.00                       | EPc     | 0.00 | Total     | E 0. 00 | stop bits1 · NO. 1 TmpA: 1                                                                                                    |
| 21 Y 10        | M (         | 20 D                       | 9       | H    | 13 MIN 11 | S       | Read the success READ SET TmpB: 1                                                                                                    |
| multi-rate ele | ctrical     | energy                     |         |      |           |         | TmpC: 1                                                                                                    |
| EP_F1 0        | EP_I        | F2 0                       | EP_I    | F3 0 | EP_F4     | 0       | WE bucklight version TmpN: 1                                                                                                    |
| sharp EPI      | 0           | EPE 0                      |         | EQI  | 0 EQE     | 0       | Tex: 1 Serial: 1 BEAD                                                                                                    |
| peak EPI       | 0           | EPE 0                      |         | EQI  | 0 EQE     | 0       | BEAD SET VETSION: 1                                                                                                    |
| flat EPI       | 0           | EPE 0                      |         | EQI  | 0 EQE     | 0       | Engage out                                                                                                    |
| valley EPI     | 0           | EPE 0                      |         | EQI  | 0 EQE     | 0       | optional features Property Property Pro |
|                | Bro<br>Alw. | adrast read<br>300 address | _ ¥274D |      | Press     | "Bro    | adcastered ADW300 address"                                                                                                    |

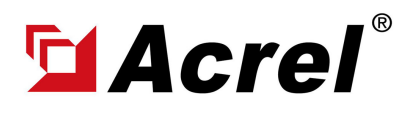

# 2. APN Configuration [For ADW300-4GHW, 4G Version]

- (0) Find "environment 2" interface.
- (1) Press "Read (读取)" button first to check the current APN setting.
- (2) Configure the APN setting according to your APN setting on 4G SIM card [If no APN username and
- password, then remain blank for these 2 settings]
- (3) Press "Set(设置)" button for saving the setting.
- (4) Press "Read (读取)" button for checking whether setting complete.

#### Noted: APN\_EN remain "open (开启)".

| 🔡 调试软件-V1.46   | 5          |           |                    |          |           |            |                          |            |                |           |          |                  |           |         |                                         |                |          | -      | · 🗆         | × |
|----------------|------------|-----------|--------------------|----------|-----------|------------|--------------------------|------------|----------------|-----------|----------|------------------|-----------|---------|-----------------------------------------|----------------|----------|--------|-------------|---|
| SET Languag    | e          |           |                    |          |           |            |                          |            |                |           |          |                  |           |         |                                         |                |          |        |             |   |
| ADDR 1         | ReadData   | ClosePort | ) \                | version: | 2107      | $\bigcirc$ |                          |            |                | -         | _        |                  |           |         |                                         |                |          |        |             |   |
| monitoring     |            |           |                    |          | Residual  | B          | asic Paremet             | ers enviro | onment 1       | environme | nt 2 WIF | FI SET           | Debugging | Informa | ation MC                                | QTT En         | abling T | &H LOF | IA. 2G. N · | • |
| Ua 0.0         | Ub         | 0.0       | Uc                 | 0.0      | 0 A       |            | groupBox47               |            |                |           |          |                  |           |         |                                         |                |          |        |             |   |
| Ia 0.000       | Ib         | 0. 00     | Ic                 | 0. 00    | In 0.00   |            | HJ212_ST1:<br>HJ212_ST2: |            |                | _         | 设备编码     | 2:               |           |         | - · · · · · · · · · · · · · · · · · · · | 全面编码1<br>全备编码2 | :        |        |             |   |
| Pa 0.000       | Pb         | 0.000     | Pc                 | 0.000    | Total PO. | 000        | HJ212_ST3:               |            |                |           | 设备编码     | 3:               |           |         | ig                                      | 计编码3           | :        |        |             |   |
| Qa 0.000       | Qb         | 0.000     | Qc                 | 0. 000   | Total Q0. | 000        |                          |            | ì              | 卖取        | 设置       |                  |           |         |                                         | 读取             |          | 设置     |             |   |
| Sa 0.000       | Sb         | 0.000     | Sc                 | 0.000    | Total SO. | 000        | 170                      |            |                |           | 177      |                  |           |         |                                         | 经              | 制度       |        |             |   |
| PFa 1.000      | PFb        | 0 1. 000  | PFc                | 1.000    | Total P1. | 000        | APNAdd:                  |            |                | _         |          | NAdd:<br>IUserNa |           |         | _                                       | 经              | 度:       |        | *0.000001   |   |
| EPa 0.00       | EPb        | 0.00      | EPc                | 0. 00    | Total E0. | 00         | APNPassWo                | or         |                |           | APN      | IPassWo          | r         |         |                                         | 纬              | 度:       |        | *0.000001   |   |
| 23 Y 9         | М          | 11 D      | 10                 | H 47     | MIN 48 S  |            | APN_EN:                  | 开启         |                | ~         | APN      | I_EN:            |           |         | ~                                       |                | 读取       |        | 设置          |   |
| multi-rate ele | ctrical en | erav      |                    |          |           |            |                          | 读取         | 1              | 设置        |          |                  | 读取        |         | 设置                                      |                |          |        |             |   |
| EP_F1 0        | EP_H       | F2 0      | EP_F               | 73 0     | EP_F4 0   |            |                          |            |                |           |          |                  |           |         |                                         |                |          |        |             |   |
| sharp EPI      | 0          | EPE 0     |                    | EQI 0    | EQE 0     | 1          | . Find "                 | enviro     | nmer           | nt 2" int | terfac   | ce<br>1 7 0 1    | alack     |         |                                         |                |          |        |             |   |
| peak EPI       | 0          | EPE 0     |                    | EQI 0    | EQE 0     | 3          | . Set Al                 | PN set     | (实现)<br>ting a | accordi   | ng to    | voui             | APN       | settir  | na on                                   | 4G 5           | SIM c    | ard [  | lf no AP    | N |
| flat EPI       | 0          | EPE 0     |                    | EQI 0    | EQE 0     |            | usernar                  | ne and     | d pass         | sword, t  | then I   | rema             | in bla    | nk fo   | r thes                                  | se 2 s         | ettir    | ng]    |             |   |
| valley EPI     | 0          | EPE 0     |                    | EQI 0    | EQE 0     | 4          | Press                    | "Set(该     | 2置)"           | button    | for sa   | aving            | the s     | ettin   | g                                       | thory          | . atti   |        | malata      |   |
|                |            |           | READ               |          |           |            | o. Press                 | Read       | (议取)           | ) build   | n aga    |                  | or che    | скіпд   | whe                                     | ther           | settin   | ig co  | mpiete.     |   |
|                |            | Boa       | ardcast<br>Address |          |           |            |                          |            |                |           |          |                  |           |         |                                         |                |          |        |             |   |
|                |            |           |                    |          |           |            |                          |            |                |           |          |                  |           |         |                                         |                |          |        |             |   |

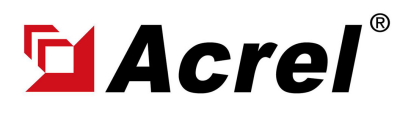

# 3. WiFi SSID&Password Configuration [For ADW300-WF, WiFi Version]

(1) Press " >" button until we find WiFi setting interface

| NI 37beta             | -           | -        |              |                                                                                              |
|-----------------------|-------------|----------|--------------|----------------------------------------------------------------------------------------------|
| SET Language          |             |          |              |                                                                                              |
| ADDR: 2 ReadBata      | CloseFort   | version: | 2107         |                                                                                              |
| monitoring            |             |          | Residual     | harmonic demand Ristory of electricity multi-rate [Mil] Microsoft Mill Special register (171 |
| Ua 0.0 Ub             | 0.0 Uc      | 0.0      | A 0          |                                                                                              |
| Ia 0.000 Ib           | 0.00 Ic     | 0.00     | In 0.00      |                                                                                              |
| Pa 0.000 Pb           | 0.000 Pc    | 0.000    | Total P0.000 | Fless > Dollon                                                                               |
| Qa 0.000 Qb           | 0.000 Qc    | 0.000    | Total Q0.000 | until we find WiFi                                                                           |
| Sa 0.000 Sb           | 0.000 Sc    | 0.000    | Total S0.000 | setting interface                                                                            |
| PFa 1.000 PFb         | 0 1.000 PF  | c 1.000  | Total P1.000 | setting interface                                                                            |
| EPa 0.00 EPt          | 0.00 EP     | c 0.00   | Total E0.00  |                                                                                              |
| 21 Y 10 M             | 20 D 9      | H 8      | MIN 17 S     |                                                                                              |
| multi-rate electrical | energy      |          |              |                                                                                              |
| EP_F1 0 EP_H          | F2 0 EP     | F3 0     | EP_F4 0      |                                                                                              |
| sharp EPI 0           | EPE 0       | EQI 0    | EQE 0        | 6                                                                                            |
| peak EPI 0            | EPE 0       | EQI 0    | EQE 0        |                                                                                              |
| flat EPI 0            | EPE 0       | EQI 0    | EQE 0        |                                                                                              |
| valley EPI 0          | EPE 0       | EQI 0    | EQE 0        |                                                                                              |
|                       | REAL        |          |              |                                                                                              |
| - Pro-                | dent and    |          |              |                                                                                              |
| Bro.<br>ADV:          | 300 address |          |              | 个性设置,将我看着                                                                                    |
| 状态:未连穆                |             |          |              | 🥵 🕈 🗤 🕲 🖢 📾 🐁 🕇 🖬 🗌                                                                          |

#### (2) Press " Read" button to see current WiFi setting

| SET       Language       Version:       2107         monitoring       Residual       Oursent       Bernicel dewald History of alectricity multi-rate NVIT Research NVIT Special register       NUT         Ia       0.000       Ib       0.00       Ic       0.00       In       0.000         Qa       0.000       Pb       0.000       Fe       0.000       Total P0.000         Qa       0.000       Sc       0.000       Total P0.000       Total P1.000         PFa       0.000       FFe       1.000       Total P1.000       Total P1.000         PFa       0.00       FFe       0.00       Total P1.000       Total P2.000         21       Y       10       M 20       P       H       MIN 27       S         multi-rate electrical energy       EP_F10       EP_F20       EP_F30       EP_F40         sharp EPI 0       EPE 0       EQI 0       EQE 0         peak       EPI 0       EPE 0       EQI 0       EQE 0         valley EPI 0       EPE 0       EQI 0       EQE 0         valley EPI 0       EPE 0       EQI 0       EQE 0                                                                                                    | 🛃 V1.37beta | -          |                                  |           |                     |                                                                                                    | x |
|----------------------------------------------------------------------------------------------------|-------------|------------|----------------------------------|-----------|---------------------|----------------------------------------------------------------------------------------------------|---|
| ADDR: 2       Incombute       Version: 2107         monitoring       Beridual       Beridual         Ua 0.0       Ub 0.0       Uc 0.0       Beridual         Builtoning       Ua 0.0       Ub 0.0       Uc 0.0       In 0.00         Pa 0.000       Ib 0.000       Ic 0.000       In 0.00         Pa 0.000       Pb 0.000       Pc 0.000       Total P0.000         Qa 0.000       Sb 0.000       Sc 0.000       Total Q0.000         Sa 0.000       Sb 0.000       Sc 0.000       Total P1.000         PFa 1.000       PFb 1.000       PFc 1.000       Total P0.000         PFa 0.00       EPb 0.00       EPc 0.00       Total P0.000         PFa 1.000       PFc 1.000       Total P1.000         PFa 1.000       PFc 1.000       Total P0.000         PFa 1.000       PFc 1.000       Total P0.000         Press "Read" button to see current WiFi config         multi-rate electrical energy       EP_F2 0       EP_F4 0         Peak EPI 0       EPI 0       EQI 0       EQE 0         Peak EPI 0       EQI 0       EQE 0         Valley EPI 0       EPE 0       EQI 0       EQE 0         Valley EPI 0       EPE 0       EQI 0       EQE 0                                                                                                    | SET Languag | je         |                                  | 8         |                     |                                                                                                    |   |
| monitoring       Residual         Ua       0.0       Ub       0.0       Uc       0.0       Image: Comparison of the first of the first of the fir | ADDR: 2     | ReadData   | CloseFort                        | version:  | 2107                | 一 红外镶式<br>barmania depend Mistery of electricity and timesta NOTT Nicrosoft NOTT Special register NIFI       |   |
| Ua       0.0       Ub       0.0       Uc       0.0       0       *         Ia       0.000       Ib       0.00       Ic       0.00       In       0.00         Pa       0.000       Pb       0.000       Pc       0.000       Total P0.000         Qa       0.000       Qb       0.000       Qc       0.000       Total P0.000         Sa       0.000       Sb       0.000       Total Q0.000       Total P1.000         PFa       1.000       PFc       1.000       Total P1.000         EPa       0.00       EPc       0.00       Total P1.000         21       Y       10       M       20       D       P       MIN 27       S         multi-rate electrical energy       EP_F10       EP_F20       EP_F30       EP_F40       EQE0       Eed the success       Eed the success                                                                                                    | monitoring  |            |                                  |           | Residual<br>current | and source desines in a cory of saddle acting interes and ingen interactions of the provide a suggestion and |   |
| Ia 0.000 Ib 0.00 Ic 0.00 In 0.00<br>Pa 0.000 Pb 0.000 Pc 0.000 Total P0.000<br>Qa 0.000 Qb 0.000 Qc 0.000 Total Q0.000<br>Sa 0.000 Sb 0.000 Sc 0.000 Total S0.000<br>PFa 1.000 PFb 1.000 PFc 1.000 Total P1.000<br>EPa 0.00 EPb 0.00 EPc 0.00 Total E0.00<br>21 Y 10 M 20 D 9 H 9 MIN 27 S<br>multi-rate electrical energy<br>EP_F1 0 EP_F2 0 EP_F3 0 EP_F4 0<br>sharp EPI 0 EPE 0 EQI 0 EQE 0<br>peak EPI 0 EPE 0 EQI 0 EQE 0<br>flat EPI 0 EPE 0 EQI 0 EQE 0<br>flat EPI 0 EPE 0 EQI 0 EQE 0<br>valley EPI 0 EPE 0 EQI 0 EQE 0                                                                                                    | Ua 0.0      | Ub         | Jb 0.0                           | Uc 0.0    | A 0                 |                                                                                                    |   |
| Pa       0.000       Pb       0.000       Pc       0.000       Total P0.000         Qa       0.000       Qb       0.000       Qc       0.000       Total Q0.000         Sa       0.000       Sb       0.000       Sc       0.000       Total S0.000         PFa       1.000       PFb       1.000       Total P1.000       PFc       1.000       Total P1.000         EPa       0.00       EPb       0.00       Total P1.000       Total P1.000       EPc       EPc       0.00       Total P1.000         21       Y       10       M       20       D       9       H       9       MIN 27       S         multi-rate electrical energy       EP_F2       EP_F3       EP_F4       0       EQE       0       EQE       0                                                                                                    | Ia 0.00     | 00 Ib      | (b 0.00                          | Ic 0.00   | In 0.00             | WIFI name: New acccount<br>WIFI passyord 123458                                                              |   |
| Qa       0.000       Qb       0.000       Qc       0.000       Total Q0.000         Sa       0.000       Sb       0.000       Sc       0.000       Total S0.000         PFa       1.000       PFb       1.000       PFc       1.000       Total P1.000         EPa       0.00       EPb       0.00       EPc       0.00       Total P1.000         21       Y       10       M       20       D       9       H       9       MIN 27       S         multi-rate electrical energy       EP_F10       EP_F20       EP_F30       EP_F40       Eege 0       Eege 0 <t< td=""><td>Pa 0.00</td><td>00 Pb</td><td>ъ 0.000</td><td>Pc 0.000</td><td>Total P0.000</td><td>RPAN CPT</td><td></td></t<>                                                                                                    | Pa 0.00     | 00 Pb      | ъ 0.000                          | Pc 0.000  | Total P0.000        | RPAN CPT                                                                                                    |   |
| Sa       0.000       Sb       0.000       Sc       0.000       Total \$0.000         PFa       1.000       PFb       1.000       PFc       1.000       Total \$1.000         EPa       0.00       EPb       0.00       EPc       0.00       Total \$1.000         21       Y       10       M       20       D       9       H       9       MIN 27       S         multi-rate electrical energy       EP_F10       EP_F20       EP_F30       EP_F40       EQE0       EQE0                                                                                                    | Qa 0.00     | 00 Qb      | Qb 0.000                         | Qc 0.000  | Total Q0.000        | all's all's                                                                                                  |   |
| PFa 1.000       PFb 1.000       PFc 1.000       Total P1.000         EPa 0.00       EPb 0.00       EPc 0.00       Total E0.00         21       Y       10       M       20       D       9       H       9       MIN 27       S         multi-rate electrical energy       EP_F1       0       EP_F2       0       EP_F3       0       EP_F4       0         sharp       EPI 0       EQI 0       EQE 0       EQE 0       EQ                                                                                                    | Sa 0.00     | 00 Sb      | Sb 0.000                         | Sc 0.000  | Total S0.000        | Press "Read" button to                                                                                       |   |
| EPa 0.00       EPb 0.00       EPc 0.00       Total E0.00         21       Y       10       M       20       D       9       H       9       MIN 27       S         multi-rate electrical energy       EP_F10       EP_F20       EP_F30       EP_F40       Image: Comparison of the success       Image: Comparison of the success         sharp       EPI 0       EPI 0       EQI 0       EQE 0       Image: Comparison of the success       Image: Comparison of the success         peak       EPI 0       EPE 0       EQI 0       EQE 0       Image: Comparison of the success       Image: Comparison of the success         flat       EPI 0       EPI 0       EQI 0       EQE 0       Image: Comparison of the success       Image: Comparison of the success         valley       EPI 0       EQI 0       EQE 0       Image: Comparison of the success       Image: Comparison of the success                                                                                                    | PFa 1.00    | 00 PFI     | PFb 1.000                        | PFc 1.000 | Total P1.000        |                                                                                                    |   |
| 21       Y       10       M       20       D       9       H       9       MIN 27       S         multi-rate electrical energy       EP_F10       EP_F20       EP_F30       EP_F40       ###         sharp       EPI0       EPE0       EQI0       EQE0       ###       ###         peak       EPI0       EPE0       EQI0       EQE0       ###       ###         flat       EPI0       EPE0       EQI0       EQE0       ###         valley       EPI0       EQI0       EQE0       ###                                                                                                    | EPa 0.00    | ) EPI      | EPb 0. 00                        | EPc 0.00  | Total E0.00         | see current WIFI config                                                                                      |   |
| multi-rate electrical energy         EP_F1 0       EP_F2 0       EP_F3 0       EP_F4 0         sharp EPI 0       EPE 0       EQI 0       EQE 0         peak       EPI 0       EPE 0       EQI 0       EQE 0         flat       EPI 0       EPI 0       EQI 0       EQE 0         valley EPI 0       EPE 0       EQI 0       EQE 0                                                                                                    | 21 ү        | 10 M       | 20 D                             | 9 H 9     | MIN 27 S            | Read the success                                                                                             |   |
| EP_F10       EP_F20       EP_F30       EP_F40         sharp       EPI0       EQI0       EQE0         peak       EPI0       EPE0       EQI0       EQE0         flat       EPI0       EPE0       EQI0       EQE0         valley       EPI0       EQI0       EQE0                                                                                                    | multi-rate  | electrical | al energy                        |           |                     |                                                                                                    |   |
| sharpEPI0EPE0EQI0EQE0peakEPI0EQI0EQE0flatEPI0EQI0EQE0valleyEPI0EQI0EQE0                                                                                                    | EP_F1 0     | EP_I       | P_F2 0                           | EP_F3 0   | EP_F4 0             | 強定                                                                                                    |   |
| peakEPI0EPE0EQI0EQE0flatEPI0EQI0EQE0valleyEPI0EPE0EQI0                                                                                                    | sharp E     | PI 0       | EPE 0                            | EQI 0     | EQE 0               |                                                                                                    | 6 |
| flat         EPI         0         EQI         0         EQE         0           valley         EPI         0         EQI         0         EQE         0                                                                                                    | peak E      | PI 0       | EPE 0                            | EQI 0     | EQE 0               |                                                                                                    |   |
| valley EPI 0 EPE 0 EQI 0 EQE 0                                                                                                    | flat E      | PI 0       | EPE 0                            | EQI 0     | EQE 0               |                                                                                                    |   |
|                                                                                                    | valley E    | PI 0       | EPE 0                            | EQI 0     | EQE 0               |                                                                                                    |   |
| LAXE                                                                                                    |             |            |                                  | READ      |                     |                                                                                                    |   |
| Broadcast read<br>ADMINO address                                                                                                    |             | Bro<br>ADN | Broadcast read<br>ADW300 address |           |                     |                                                                                                    |   |

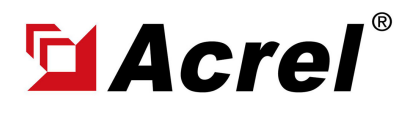

# 3. WiFi SSID&Password Configuration [For ADW300-WF, WiFi Version]

(3) Change WiFi SSID and Password, then press "SET" button to save the new WiFi setting. Then press "READ" button to double check if your new setting was saved

| V1.37beta                                                                                                    |                                                                                                    |                                                                                                    | and the second second                                                                                                    |                                                                                                    |                                                                                                    | <u> </u> |
|----------------------------------------------------------------------------------------------------|----------------------------------------------------------------------------------------------------|----------------------------------------------------------------------------------------------------|----------------------------------------------------------------------------------------------------|----------------------------------------------------------------------------------------------------|----------------------------------------------------------------------------------------------------|----------|
| SET Langu<br>ADDR: 2                                                                                                    | ReadData                                                                                                    | ClosePort                                                                                                    | version:                                                                                                    | 2107                                                                                                    | 「紅外模式<br>barmonic demand History of electricity multi-rate 用好TT Nicrosoft MGTT Special register YIFI                                                                                                    | -1-1     |
| ADDR: 2<br>monitorin<br>Ua 0.<br>Ia 0.<br>Pa 0.<br>Qa 0.<br>Sa 0.<br>PFa 1.<br>EPa 0.<br>21 Y<br>multi-ra<br>EP_F1 0<br>sharp | Bessilitation           0         Ub           0000         Ib           0000         Pb           0000         Qb           0000         Sb           0000         PF           000         EP           10         M           te electrical         EP_           EPI         0 | ClosePort<br>0.0<br>0.000<br>0.000<br>0.000<br>0.000<br>b 1.000<br>b 0.00<br>20 D<br>energy<br>F2 0<br>EPE 0 | Version:         Uc       0.0         Ic       0.000         Pc       0.000         Qc       0.000         Sc       0.000         PFc       1.000         EPc       0.00         9       H       9         EP_F3       0         EQI       0 | 2107<br>Residual<br>current<br>0 A<br>In 0.000<br>Total P0.000<br>Total Q0.000<br>Total Q0.000<br>Total S0.000<br>Total P1.000<br>Total E0.00<br>MIN 6 S<br>EP_F4 0<br>EQE 0 | If 小枝式     Interestic demand History of electricity multi-rate MOIT Nicrosoft MOIT Special register YIFI     Interesting Set Set Set Set Set Up the success     Set up the success     Interesting Set Up the success     Interesting Set Up the success     I | 1        |
| peak<br>flat<br>valley                                                                                                    | EPI 0<br>EPI 0<br>EPI 0                                                                                                    | EPE 0<br>EPE 0<br>EPE 0                                                                                      | EQI 0<br>EQI 0<br>EQI 0                                                                                                    | EQE 0<br>EQE 0<br>EQE 0                                                                                                    |                                                                                                    |          |

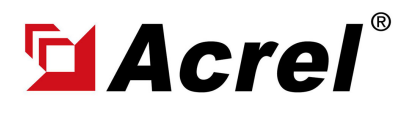

# 4. Multi-rate/Tariff Configuration Setting

Before get into operation, we need to understand some concept below:

(1) There are 4 rates in total, from the highest rate to the lowest rate will be as:

尖(Sharp) F1 Rate (1st high rate)

峰(Peak) F2 Rate (2nd high rate)

平(Flat) F3 Rate (3rd high rate)

谷(Valley) F4 Rate (4th high rate)

(2) 时段表 (Rate Period Chart)

This Rate Period Chart will define how the multi-rate will be set in 1 daily day. 3 pattern of Rate Period Chart available. And daily day could divided into max 14 "Period", each "Period" could be bound to 1 certain rate.

For example, in one daily day, if we want to define

" Rated Period Chart 1" as below:

峰(Peak) F2 Rate Period: 11:00~12:00 (Today), 14:00~21:00 (Today)

平(Flat) F3 Rate Period: 07:00~11:00 (Today), 12:00~14:00 (Today), 21:00~23:00 (Today)

谷(Valley) F4 Rate Period: 23:00 (Today) to 07:00 (Next Day)

" Rated Period Chart 2" as below

尖(Sharp) F1 Rated Period: 15:00~17:00 (Today)

峰(Peak) F2 Rate Period: 11:00~12:00 (Today), 14:00~15:00 (Today), 17:00~21:00 (Today)

平(Flat) F3 Rate Period: 07:00~11:00 (Today), 12:00~14:00 (Today), 21:00~23:00 (Today)

谷(Valley) F4 Rate Period: 23:00 (Today) to 07:00 (Next Day)

" Rated Period Chart 3" as below

- 尖(Sharp) F1 Rated Period: 19:00~21:00 (Today)
- 峰(Peak) F2 Rate Period: 11:00~12:00 (Today), 14:00~19:00 (Today)
- 平(Flat) F3 Rate Period: 07:00~11:00 (Today), 12:00~14:00 (Today), 21:00~23:00 (Today)
- 谷(Valley) F4 Rate Period: 23:00 (Today) to 07:00 (Next Day)

Then, this will be how we set in ADW300 adjustment software, Picture:

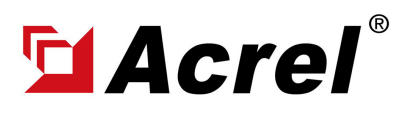

# ADW300 Software Checking&Configuration Manual

Author: Aaron E-mail: aaron@acrel.cn Web: www.acrel-electric.ke

# 4. Multi-rate/Tariff Configuration Setting

Noted:

#1: Set of Time was from Early Time to Late Time

#2: We set the time point to define period, for example,

For Point 1: We set Rate to平(Flat), set 分(Min) to 0, set 时(Hour) to 7. Then we create a point timed at 07:00 bound with Rate 平(Flat). So, until it the time met next point, will still use 平 (Flat ) as rate, also, if the Point 2 is of 11:00, then for duration 07:00 ~ 11:00, will always use rate 平 (Flat). So, our previous setting for "平(Flat) F3 Rate Period: 07:00~11:00 (Today)" has been define by these 2 Point 1&2

#3: If the time period across the today to next day, we just need to set the latest point of time in today, and it will jump to the earliest point next day. For example, in the picture 2.1, the latest point of time was 23:00, and the earliest point of time is 07:00. Then, in the setting of picture 2.
1, Period 23:00 (Today) ~ 7:00 (Next day) will be bound with Rate 谷(Valley), and meanwhile 00:00 (Today) ~ 07:00 (Today) will also be bound with Rate 谷(Valley).

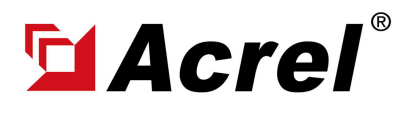

#### 4. Multi-rate/Tariff Configuration Setting

#### (3) 时区表 (Rate Zone Chart)

This Rate Zone Chart will define from date " xx/xx (Month/Day)" to date " xx/xx (Month/Day)", will use a certain Rate Period Chart. There are 4 Rate Zone Chart available for setting. For example, in one year, we can define:

From "January 26th to July 25th" and "August 26th to December 25th", use "rate period chart 1"

From "July, 26th" to "August, 25th", use "rate period chart 2"

From "December 26th" to "January 25th" use "rate period chart 3"

Then, this will be how we set in ADW300 adjustment software, Picture:

| Kate Ferror Constraints           ADDR 6         ReadData         ClosePort         Version:         2447         Residual         Residual         Alarm Parameter2 DIDO DI&DO&BADARIAR harmonic demand Histor of electricity multi-rate         Mare Parameter2 DIDO         DI&DO DI&DO&BADARIAR harmonic demand Histor of electricity multi-rate         Mare Parameter2 DIDO         DI&DO DI&DO&BADARIAR harmonic demand Histor of electricity multi-rate         Mare Parameter2 DIDO         DI&DO DI&DOBADARIAR harmonic demand Histor of electricity multi-rate         Mare Parameter2 DIDO         DI&DO DI&DOBADARIAR harmonic demand Histor of electricity multi-rate         Mare Parameter2 DIDO         DI&DO DI&DOBADARIAR harmonic demand Histor of electricity multi-rate         Mare Parameter2 DIDO         DI&DO DI&DOBARIAR harmonic demand Histor of electricity multi-rate Microsoft MQTT         Specia            I I I I I I I I I I I I I I I I I I I                                                                                                    | ×           |           | -             |       |            |        |              |       |        |        |          |             |      |          |       |             |             |              | har      | ind (      | Pori  | "Pate            |         |          |      |          |           |         | .41    | 吹件-V1       | 🚽 调试    |
|----------------------------------------------------------------------------------------------------|-------------|-----------|---------------|-------|------------|--------|--------------|-------|--------|--------|----------|-------------|------|----------|-------|-------------|-------------|--------------|----------|------------|-------|------------------|---------|----------|------|----------|-----------|---------|--------|-------------|---------|
| monitoring       Residual       Alam Parameter2       DIOD       Di&DOBAlarm       harmonic       demand       History of electricity       multi-rate       Microsoft MQTT       Special         Ua       0.0       Ub       0.0       Uc       0.0       0       0       1       1       1       1       1       1       1       1       1       1       1       1       1       1       1       1       1       1       1       1       1       1       1       1       1       1       1       1       1       1       1       1       1       1       1       1       1       1       1       1       1       1       1       1       1       1       1       1       1       1       1       1       1       1       1       1       1       1       1       1       1       1       1       1       1       1       1       1       1       1       1       1       1       1       1       1       1       1       1       1       1       1       1       1       1       1       1       1       1       1       1       1                                                                                                    |             | 1         | "             | hart  | d C        | ario   | ite Pe       | "R    | -      | 定时     | 开启       | 8           | 1    | 3        |       |             |             |              | 外模式      |            | ren   | Kate             | 2447    | version: |      | losePort | Close     | adData  | Rea    | Langua<br>6 | ADDR    |
| Ua       0.0       Uc       0.0       Ic       0.0       Ic       0.0       Ic       0.0       Ic       0.0       Ic       0.00       Ic       0.000       Pc       0.000       Pc       0.000       Pc       Pc       Pc       Pc       Pc       Pc       Pc       Pc       Pc       Pc                                                                                                    | Special • • | Special • | oft MQTT      | Micro | rate       | multi- | tricity 1    | feled | ory of | fistor | nd H     | dema        | onic | harn     | Alarm | 8DO8        | D           | DID          | meteri   | n Para     | Alarr | 1 — J            | Residua |          |      |          |           |         |        | ring        | monito  |
| $ \begin{array}{c ccccccccccccccccccccccccccccccccccc$                                                                                                    |             |           | Ionth         | 囲     | Day<br>III |        | 三根 町 紀想      | Ħ     | 9      |        | 特殊)<br>分 | 表3 ()<br>概率 | 时段   | Bţ       | 9     | 表2<br>费率    | atta<br>our | ute<br>III-I | Min<br>😥 | 2表1<br>要素  | 时后    | A<br>Tariff Rate | 0       | 0.0      | Uc   | 0        | 0.0       | Ub      |        | . 0         | Ua 0    |
| $ \begin{array}{c ccccccccccccccccccccccccccccccccccc$                                                                                                    |             | 1         |               | 1     | 26         | ]-     | 时段表1         | 1     |        | 7      | 0        | <b>∓</b> ~  | 1    | 7        | 0     | <b>₹</b> ~  | 1           | 7            | 0        | ₹ ~        | 1     | Point 1          | In 0.   | 0.00     | Ic   | 00       | 0.00      | Ib      |        | . 00        | Ia      |
| Qa       0.000       Qc       0.000       Total       Q0.000 $3 \neq 0$ $12$ $3 \neq 0$ $12$ $3 \neq 0$ $14$ $4 \neq 0$ $14$ $4 \neq 0$ $14$                                                                                                    |             |           |               | 7     | 26         | ~      | 时段表2         | 2     | 1      | 11     | 0        | <b>.</b> ~  | 2    | 11       | 0     | 18 ×        | 2           | 11           | 0        | 18 ~       | 2     | P0.000           | Total   | 0.000    | Pc   | 000      | 0.00      | Pb      |        | . 000       | Pa      |
| Sa       0.000       Sc       0.000       Total $$0.000$ $$5 \ensuremath{\neq} $       $0 \ensuremath{\neq} $       $0 \ensurematheee $ |             | 1         |               | 8     | 26         | ~      | 町脱表1<br>时印表3 | 3     | 4      | 14     | 0        | + ~<br>+ ~  | 3    | 12       | 0     | + ×         | 3           | 12           | 0        | ギャー        | 3     | Q0.000           | Total   | 0.000    | Qc   | 000      | 0.00      | Qb      |        | . 000       | Qa 0    |
| PFa 1. 000       PFb 1. 000       PFc 1. 000       Total P1. 000       6       #       0       17       6       #       0       21       READ       SET         EPa 40198.5       EPb 220038.       EPc 220038.       Total E220038.       Total E220038.       7       #       0       23       8       0       0       0       8       #       0       23       8       0       0       0       9       0       0       0       9       0       0       0       9       0       0       0       0       0       0       0       0       0       0       0       0       0       0       0       0       0       0       0       0       0       0       0       0       0       0       0       0       0       0       0       0       0       0       0       0       0       0       0       0       0       0       0       0       0       0       0       0       0       0       0       0       0       0       0       0       0       0       0       0       0       0       0       0       0       0       0       0 <td></td> <td>1</td> <td></td> <td></td> <td></td> <td></td> <td></td> <td></td> <td>9</td> <td>15</td> <td>0</td> <td>尖 ~</td> <td>5</td> <td>15</td> <td>0</td> <td>尖 ~</td> <td>5</td> <td>21</td> <td>0</td> <td><b>平</b> ~</td> <td>5</td> <td>S0.000</td> <td>Total</td> <td>0.000</td> <td>Sc</td> <td>000</td> <td>0.00</td> <td>Sb</td> <td></td> <td>. 000</td> <td>Sa 0</td>                                                                                                    |             | 1         |               |       |            |        |              |       | 9      | 15     | 0        | 尖 ~         | 5    | 15       | 0     | 尖 ~         | 5           | 21           | 0        | <b>平</b> ~ | 5     | S0.000           | Total   | 0.000    | Sc   | 000      | 0.00      | Sb      |        | . 000       | Sa 0    |
| $ \begin{array}{c ccccccccccccccccccccccccccccccccccc$                                                                                                    |             |           |               |       | SET        | 1.1    | READ         |       | 1      | 21     | 0        | ₹v          | 6    | 17       | 0     | <b>IR</b> ~ | 6           | 23           | 0        | 谷 ~        | 6     | P1.000           | Total   | 1.000    | PFc  | 000      | b 1.00    | PFb     |        | . 000       | PFa 1   |
| 22       Y       10       M       31       D       13       H       12       MIN       17       S         multi-rate electrical energy       EP_F1       EP_F2       EP_F3       0       EP_F4       0       10       0       0       10       0       0       10       0       0       11       0       0       12       0       0       0       12       0       0       0       0       0       0       0       0       0       0       0       0       0       0       0       0       0       0       0       0       0       0       0       0       0       0       0       0       0       0       0       0       0       0       0       0       0       0       0       0       0       0       0       0       0       0       0       0       0       0       0       0       0       0       0       0       0       0       0       0       0       0       0       0       0       0       0       0       0       0       0       0       0       0       0       0       0       0       0                                                                                                    |             | -         |               |       |            |        |              |       | 3      | 0      | 0        |             | 7 8  | 21<br>23 | 0     | 平 ~<br>谷 ~  | 7 8         | 0            | 0        | 0 ~        | 7     | E220038.         | Total   | 220038.  | EPc  | 0038.    | b 2200    | EPb     | . 5    | 0198        | EPa 4   |
| multi-rate electrical energy       11       0       0       11       0       0       11       0       0       0       11       0       0       0       11       0       0       0       0       0       0       0       0       0       0       0       0       0       0       0       0       0       0       0       0       0       0       0       0       0       0       0       0       0       0       0       0       0       0       0       0       0       0       0       0       0       0       0       0       0       0       0       0       0       0       0       0       0       0       0       0       0       0       0       0       0       0       0       0       0       0       0       0       0       0       0       0       0       0       0       0       0       0       0       0       0       0       0       0       0       0       0       0       0       0       0       0       0       0       0       0       0       0       0       0       0                                                                                                    |             |           |               |       |            |        |              |       |        | 0      | 0        | 0 ~         | 10   | 0        | 0     | 0 ~         | 10          | 0            | 0        | 0 ~        | 10    | S                | MIN 17  | H 12     | 13   | D        | 31        | M       | 10     | Y           | 22      |
| $EP_{F1} 0 EP_{F2} 0 EP_{F3} 0 EP_{F4} 0 12 0 0 12 0 0 0 12 0 0 0 12 0 0 0 12 0 0 0 12 0 0 0 12 0 0 0 0$                                                                                                    |             |           |               |       |            |        |              |       |        | 0      | 0        | 0 ~         | 11   | 0        | 0     | 0 ~         | 11          | 0            | 0        | 0 ~        | 11    |                  |         | 1        | _    | Y        | nergy     | ical en | lectri | ate el      | multi-r |
|                                                                                                    |             | naratio   | sh Com        | Ingli | 0 - F      | 0.05   | Chir         |       |        | 0      | 0        |             | 12   | 0        | 0     | 0 ~ 0       | 12          | 0            | 0        | 0 ~        | 12    | 0                | EP_F4   | F3 0     | EP_  | 0        | F2 0      | EP_H    | _      | 0           | EP_F1   |
| sharp         EPI         0         EPE         0         EQI         0         EQE         0         14         0         0         14         0         0         14         0         0         14         0         0         14         0         0         14         0         0         14         0         0         14         0         0         14         0         0         14         0         0         14         0         0         14         0         0         14         0         0         14         0         0         14         0         0         14         0         0         14         0         0         14         0         0         14         0         0         14         0         0         14         0         0         14         0         0         14         0         0         14         0         0         14         0         0         0         14         0         0         0         14         0         0         0         14         0         0         0         14         0         0         0         14         0         0         0 </td <td>1</td> <td>Chart 1</td> <td>Period</td> <td>Rate</td> <td>-</td> <td>表1</td> <td>时段</td> <td></td> <td></td> <td>0</td> <td>0</td> <td>0 ~</td> <td>14</td> <td>0</td> <td>0</td> <td>0 ~</td> <td>14</td> <td>0</td> <td>0</td> <td>0 ~</td> <td>14</td> <td>0</td> <td>EQE</td> <td>EQI 0</td> <td></td> <td>PE 0</td> <td>EPE</td> <td></td> <td>I 0</td> <td>EP</td> <td>sharp</td>                                                                                                    | 1           | Chart 1   | Period        | Rate  | -          | 表1     | 时段           |       |        | 0      | 0        | 0 ~         | 14   | 0        | 0     | 0 ~         | 14          | 0            | 0        | 0 ~        | 14    | 0                | EQE     | EQI 0    |      | PE 0     | EPE       |         | I 0    | EP          | sharp   |
| peak EPI 0 EPE 0 EQI 0 EQE 0 READ SET READ SET READ SET 分 → Minute                                                                                                    |             |           | t Rate<br>ute | Min   | -          |        | 費率分          |       |        | SET    | 5        | AD          | RE   | Т        | SE    | AD          | RE          | T            | SI       | EAD        | RE    | 0                | EQE     | EQI 0    |      | PE 0     | EPE       |         | I 0    | EP          | peak    |
| flat EPI 0 EPE 0 EQI 0 EQE 0                                                                                                    |             |           | r             | Hou   | -          |        | 时尖           |       |        |        |          |             |      |          |       |             |             |              |          |            |       | 0                | EQE     | EQI 0    |      | PE 0     | EPE       |         | I 0    | EP          | flat    |
| valley EPI 0 EPE 0 EQI 0 EQE 0                                                                                                    |             |           | x             | Pea   | -          |        | 峰平           |       |        |        |          |             |      |          |       |             |             |              |          |            |       | 0                | EQE     | EQI 0    |      | PE 0     | EPE       |         | I 0    | y EP        | valle   |
| READ 谷 → Valley                                                                                                    |             |           | ey            | Val   | -+         |        | 谷            |       |        |        |          |             |      |          |       |             |             |              |          |            |       |                  |         |          | READ |          |           |         |        |             |         |
| Broadcast read                                                                                                    |             |           |               |       |            |        |              |       |        |        |          |             |      |          |       |             |             |              |          |            |       |                  |         |          |      | t read   | adcast re | Broa    |        |             |         |
|                                                                                                    |             |           |               |       |            |        |              |       |        |        |          |             |      |          |       |             |             |              |          |            |       |                  |         |          |      |          |           |         |        |             |         |
|                                                                                                    |             |           |               |       |            |        |              |       |        |        |          |             |      |          |       |             |             |              |          |            |       |                  |         |          |      |          |           |         |        |             |         |